# **Cognitive SEO User Guide**

# Settings

#### Contents

| Overview1                  |
|----------------------------|
| My Account 1               |
| Account Details1           |
| Login Details1             |
| Account Details1           |
| Email Notifications        |
| Cancel Account             |
| Whitelabel and PDF Reports |
| Subscriptions              |
| Payment History            |
| User Management            |
| Users Overview             |
| Account Details4           |
| Contact Information        |
| Add New User 4             |
| User Access                |

#### **Overview**

| ly Account              | ^ | Edit Your Account   | t Details                                                                                                    |              |  |
|-------------------------|---|---------------------|----------------------------------------------------------------------------------------------------|--------------|--|
| ccount Details          |   |                     |                                                                                                    |              |  |
| hitelabel & PDF Reports |   | Login Details       |                                                                                                    |              |  |
| ubscription             |   | Username*           | and growth one                                                                                                    | Edit         |  |
| ayment History          |   | Confirm Password    |                                                                                                    |              |  |
| ser Management          |   |                     |                                                                                                    |              |  |
| sers Overview           |   | Account Details     |                                                                                                    |              |  |
| dd New User             |   | First Name*         |                                                                                                    | Edit         |  |
|                         |   | Company             |                                                                                                    |              |  |
|                         |   | E-mail *            | provide and set of the set of the |              |  |
|                         |   | Phone               |                                                                                                    |              |  |
|                         |   | Email Notifications |                                                                                                    |              |  |
|                         |   | Email Alerts        | 2                                                                                                    | Save Changes |  |
|                         |   | Link Management     | 🕑 daily 🔄 weekly                                                                                                    |              |  |
|                         |   | Rank Tracking       | 🥑 daily 🔄 weekly                                                                                                    |              |  |
|                         |   | Campaigns           | <b>•</b>                                                                                                    |              |  |
|                         |   | Newplatter          | ·                                                                                                    |              |  |

The Settings module is available from the **Settings** link in the upper-right corner of the screen. In this area of the application you can manage your **Account Details** and the settings regarding **User Management**.

Here are the options in the settings menu:

- My Account with Account Details, Whitelabel & PDF Reports, Subscription, Payment History.
- User Management with Users Overview and Add New User.

| My Account               |   |
|--------------------------|---|
| Account Details          |   |
| Whitelabel & PDF Reports |   |
| Subscription             |   |
| Payment History          |   |
| User Management          |   |
| Users Overview           | 1 |
| Add New User             |   |

## My Account

| Edit Your Account   | Details          |              |
|---------------------|------------------|--------------|
| Login Details       |                  |              |
| Username *          |                  | Edit         |
| Password            | ****             |              |
| Confirm Password    | ****             |              |
| Account Details     |                  |              |
| First Name *        |                  | Edit         |
| Last Name *         |                  |              |
| Company             |                  |              |
| E-mail *            |                  |              |
| Phone               |                  |              |
| Email Notifications |                  |              |
| — Email Alerts      | v                | Save Changes |
| Link Management     | 💌 daily 💌 weekly |              |
| Rank Tracking       | 💌 daily 🕜 weekly |              |
| Campaigns           | v                |              |
| Newsletter          |                  |              |
|                     |                  |              |
|                     |                  |              |

#### Account Details

In the Account Details area you have the following settings:

### Dialog Options

#### Login Details

Press this button in order to make this group of fields editable. In editable

|                     | Login Details                                                                                                    |  |  |
|---------------------|----------------------------------------------------------------------------------------------------|--|--|
|                     | Username * Save Changes Cancel                                                                                                    |  |  |
| Edit                | Password                                                                                                    |  |  |
|                     | Confirm Password                                                                                                    |  |  |
|                     | mode, the group will look like this:                                                                                                    |  |  |
|                     | After you're done with it, you have two options: Save Changes or Cancel.                                                                                                    |  |  |
| Username            | The username cannot be changed.                                                                                                    |  |  |
| Password            | Change the existing password.                                                                                                    |  |  |
| Confirm Password    | Retype the new password.                                                                                                    |  |  |
| Account Details     |                                                                                                    |  |  |
| First Name          | Modify your first name.                                                                                                    |  |  |
| Last Name           | Modify your last name.                                                                                                    |  |  |
| Company             | Insert your company name.                                                                                                    |  |  |
| Email               | Modify your email (must be unique in the system).                                                                                                    |  |  |
| Phone               |                                                                                                    |  |  |
| Email Notifications | You can also set the email alerts received from CognitiveSEO and their frequency and opt to receive the CognitiveSEO newsletter.                                                                                         |  |  |
| Email Alerts        | By checking this option you will automatically opt to receive all email alerts listed below: Link Management (both <i>weekly</i> and <i>daily</i> ), Rank Tracking (both <i>weekly</i> and <i>daily</i> ) and Campaigns. |  |  |
| Link Management     | By checking this flag you will receive by email all alerts generated by the Link Management module.                                                                                                    |  |  |
| Rank Tracking       | By checking this flag you will receive all email alerts generated by the <b>Rank</b><br><b>Tracking</b> module.                                                                                                    |  |  |
| Campaigns           | By checking this flag you will receive all email alerts generated by the <b>Campaigns</b> module.                                                                                                    |  |  |
| Newsletter          | By checking this flag you will receive via email the CognitiveSEO newsletter.                                                                                                    |  |  |

#### **Cancel Account**

| ange your subscripti         | on                                                                                                    |                                                                                                    |                                                                    | Close                                                                                                    |
|------------------------------|----------------------------------------------------------------------------------------------------|----------------------------------------------------------------------------------------------------|--------------------------------------------------------------------|----------------------------------------------------------------------------------------------------|
| Current trial                | subscription                                                                                                    |                                                                                                    |                                                                    |                                                                                                    |
|                              | <b>Professional</b><br>Most Popular                                                                                                    | Premium                                                                                                    | Elite                                                              | Custom Plans<br>Starting at                                                                                                    |
| Recommended for              | SEO professionals<br>All Features Included!                                                                                                    | Agencies or SEO Experts<br>managing <b>more or</b><br><b>bigger</b> sites,                                                                                                    | Agencies or SEO Experts<br>managing more and<br>much bigger sites. | Big Agencies or Brands<br>managing <b>massive</b><br>sites.                                                                                                    |
| Cost<br>Excluding VAT        | \$ <b>99</b>                                                                                                    | \$ <b>199</b>                                                                                                    | \$ <b>499</b>                                                      | \$ 9999<br>per month                                                                                                    |
| Sites                        | 25 sites                                                                                                    | 50                                                                                                    | 100                                                                | 00                                                                                                    |
| Backlinks Crawled persite    | 10.000                                                                                                    | 15.000                                                                                                    | 50.000                                                             | millions per site                                                                                                    |
| Keywords Tracked per account | 500                                                                                                    | 1.500                                                                                                    | 4.500                                                              | 00                                                                                                    |
| Link Management              | <ul> <li>Image: A second second s</li></ul> | <ul> <li>Image: A set of the set of the</li></ul> | <ul> <li></li> </ul>                                               | <ul> <li>Image: A set of the set of the</li></ul> |
| Social                       | <ul> <li></li> </ul>                                                                                                    | <ul> <li>Image: A set of the set of the</li></ul> | <ul> <li></li> </ul>                                               | <ul> <li></li> </ul>                                                                                                    |
| Users                        | 5                                                                                                    | 25                                                                                                    | 50                                                                 | 00                                                                                                    |
| Whitelabel                   | ~                                                                                                    | <ul> <li>Image: A set of the set of the</li></ul> | <ul> <li></li> </ul>                                               | <ul> <li>Image: A set of the set of the</li></ul> |
| Research Reports             | 150                                                                                                    | 300                                                                                                    | 500                                                                | 00                                                                                                    |
| More info                    | UPGRADE                                                                                                    | UPGRADE                                                                                                    | UPGRADE                                                            | Contact Us                                                                                                    |

In the last group of the account settings you can cancel your CognitiveSEO account. When you press the **Account Cancellation** link, a screen with all subscription choices is displayed. In case you wish to change your subscription type, in this dialog you have the possibility to downgrade or upgrade your subscription. If your intention is, however, to cancel your account, you can do that by clicking the **Cancel Account** link and approve the action by typing the word confirm on the top right corner of the screen.

#### Whitelabel and PDF Reports

| Whitelabel & Pl                                 | OF Reports                           |      |
|-------------------------------------------------|--------------------------------------|------|
| Whitelabel                                      |                                      |      |
| Subdomain<br>(Use this custom URL to Ic<br>app) | tools.cognitiveseo.com<br>gin to the | Edit |
| Subdomain Logo<br>(Recommended size 168x        |                                      |      |
| PDF Reports                                     |                                      |      |
| PDF Reports Logo<br>(Recommended size 336x      |                                      | Edit |
|                                                 |                                      |      |

In this group you can set up a "white-label" on the entire account. White-label is a neat option that allows you to rid your reports and screens of the CognitiveSEO logo and upload your **own logo**, in case you want to present reports and live data to your own clients. The sub-domain can also be changed to a name of your choice. These changes are manually approved by the CognitiveSEO team. If you opt to change both sub-domain and logo, the CognitiveSEO watermarks will no longer appear on the charts.

For PDF reports you have the possibility to add a higher resolution logo.

#### **Subscriptions**

| Subscription                           |                         |                     |                     |
|----------------------------------------|-------------------------|---------------------|---------------------|
| Details                                |                         |                     |                     |
| Next charge will be billed automatical | ly on                   |                     |                     |
| Current Subscription                   |                         |                     |                     |
| cognitiveSEO Professional \$99.00      | / \$0                   | Update payment info | Change Subscription |
| Subscription Limits                    | Remaining Usage         | This Month          |                     |
| 150 research reports                   | 149 research reports    |                     |                     |
| 25 sites                               | 25 sites                |                     |                     |
| 500 weekly monitored keywords          | 0 weekly monitored key  | ywords              |                     |
| 100 daily monitored keywords           | 99 daily monitored key  | words               |                     |
| 10000 backlinks analyzed per website   | 10000 backlinks analyz  | ted per website     |                     |
| 20000 managed links                    | 19997 managed links     |                     |                     |
| 5000 daily monitored links             | 4997 daily monitored li | nks                 |                     |
| 10000 managed partners                 | 9999 managed partner    | S                   |                     |
| 6 users                                | 5 users                 |                     |                     |
| To-dos                                 | unlimited               |                     |                     |
| Whitelabel & PDF                       | unlimited               |                     |                     |
|                                        |                         |                     |                     |
|                                        |                         |                     |                     |
|                                        |                         |                     |                     |

In the **Subscriptions** group, you can find billing related information. You can see when your next charge is due, what your actual billing plan is and what amount you are paying monthly, your subscription limits and what you have left to use for the current month.

#### **Dialog Options**

**Update Payment Info** If you want to update your credit card or PayPal data, you can use this button.

**Change Subscription** Use this button to upgrade your subscription.

In the **Subscriptions** group you also have the possibility to cancel your account. The only difference if you choose to unsubscribe from this area, is that you will be able to use your account for the entire period that you've already paid, while in the **Account Details** area, the **Cancel Account** option closes your account on the spot (the account is automatically erased and you will no longer be able to access it).

#### **Payment History**

| Payment Hist | ory    |        |                |        |         |
|--------------|--------|--------|----------------|--------|---------|
| Details      |        |        |                |        |         |
| Subscription | Coupon | Period | Payment Method | Amount | Invoice |
|              |        |        |                |        |         |

In the **Payment History** group, you can view all the payments that have been made in the past. When clicking a payment link, the corresponding invoice will be displayed. You can view, save, or print the invoice, as needed.

#### **User Management**

| User Management |   |
|-----------------|---|
| Users Overview  | 1 |
| Add New User    |   |

In this area, you can view the created users. To modify existing users, you must press the **Users Overview** item. If you want to create a new user, you just have to click **Add New User** and the new user form is opened.

#### **Users Overview**

By default, this area is in read only mode. In you want to modify the selected user, press the **Edit** button. The following form is displayed:

| Edit User         |        |  |
|-------------------|--------|--|
| Account Details   |        |  |
| Username *        |        |  |
| Password *        |        |  |
| Retype Password * |        |  |
| Profile Color     |        |  |
| Contact Informat  | ion    |  |
| First Name *      |        |  |
| Last Name *       | Taxani |  |
| Company           |        |  |
| E-mail *          |        |  |
| Phone             |        |  |
| Personal Note     |        |  |
|                   |        |  |
|                   |        |  |
| Save User         |        |  |

### Dialog Options

These are the options in the Users Overview area:

#### Account Details

| User Name       | Edit the user name. This field is mandatory       |
|-----------------|---------------------------------------------------|
| Password        | Edit the password. This field is mandatory.       |
| Retype Password | Retype the password. This operation is mandatory. |

| Profile Color              | Choose user profile color. This option comes in handy in the To-dos area, if the user needs to use it. |
|----------------------------|----------------------------------------------------------------------------------------------------|
| <b>Contact Information</b> |                                                                                                    |
| First Name                 | Edit the user first name. This field is mandatory.                                                     |
| Last Name                  | Edit the user last name. This field is mandatory.                                                      |
| Company                    | Enter the company name. This field is not mandatory.                                                   |
| Email                      | Enter the user email address (it must be unique in the system). This field is mandatory.               |
| Phone                      | Enter the user telephone number. This field is not mandatory.                                          |
| Personal Note              | Add a personal note for the user, if necessary. This field is not required.                            |

#### Add New User

These are the options in the **Add New User** area:

| User Access      |                          |                             |  |
|------------------|--------------------------|-----------------------------|--|
| Active           | *                        |                             |  |
| Role *           | Manager 💌                | Read Only User Add New Role |  |
| Role Matrix      | inBound Link Analysis    | Write                       |  |
|                  | Social Visibility        | Read                        |  |
|                  | Rank Tracking            | Write                       |  |
| Link Management  |                          | Write                       |  |
|                  | To-dos                   | Write                       |  |
| Manage Campaigns |                          | Write                       |  |
|                  | Settings - My Account    | Write                       |  |
|                  | Settings - Users         | Write                       |  |
|                  | Backlink Reports         | Write                       |  |
| Campaigns        | Wedding Photography lasi |                             |  |
|                  | Iulia vs. Alexandra      |                             |  |
|                  | Demo Campaign            |                             |  |
|                  | Select: All None         |                             |  |
| Save User        |                          |                             |  |

| User Access    |                                                                                                    |
|----------------|----------------------------------------------------------------------------------------------------|
| Active         | You can use this flag to activate or inactivate a user. If a user is created but inactive, he/she will not be able to logon into the system.                                                                                                    |
| Role           | In this drop-down you can select from a number of predefined roles. If you want to create a new role, use the <b>Add New Role</b> button that displays a list of all possible rights that can be assigned to a new user. This list actually includes all the application modules and the rights available for assigning for each module. You can assign a user the right to read a module, to write it, or you can restrict the access in a certain area. In the last case, the user will not be able to access the corresponding area in the application. |
|                | Under the <b>Role</b> assignment combo, the <b>Role Matrix</b> is displayed, in accordance with the user rights selected for every application module.                                                                                                    |
| Read Only User | Check this flag if you want to give the user only reading access to the site modules.                                                                                                    |

Use this button to add a new role. The following dialog is opened:

|              | Add New Role          |         | Close 🗴 |
|--------------|-----------------------|---------|---------|
|              | Backlink Reports      | Write 💌 |         |
|              | inBound Link Analysis | Read 👻  |         |
|              | Social Visibility     | Read 💌  |         |
|              | Rank Tracking         | Read 💌  |         |
| Add New Role | Link Management       | Read 💌  |         |
|              | To-dos                | Read 💌  |         |
|              | Add/Edit Campaigns    | Read 👻  |         |
|              | Settings - My Account | Write 💌 |         |
|              | Settings - Users      | N/A 👻   |         |
|              | Role Name :           |         |         |
|              | Save                  | Cancel  |         |

You can assign any number of campaigns between zero and all available. The users you create can be used both for your own team as well as for your customers. For example, if you set white-label on the entire application and you create an account for your clients, they will be able to login with read only rights, only on the modules you choose to give them viewing rights, and only on the campaigns of interest to them. In this way, your clients can see in real time how their campaign evolves and the work you are putting in for them.

#### Campaigns

After the new user is created, it will be displayed in the existing users list. In this list you can use the **Delete** and **Modify** options to remove/change users.